| ß | Comment procéder à l'ajustement de la CSG pour l'augmentation<br>obligatoire des salaires et la déclaration des paies passées<br>rétroactivement à la MRA | FAQFR166 |
|---|----------------------------------------------------------------------------------------------------|----------|
|   | Prérequis : Connaissance de la gestion des rubriques de paie / Accès Administrateur + FAQFR165                                                            | V1.0     |

## <u>Objectif</u>

Suite au réajustement de la rémunération minimum des Salariés , il convient de rétroactivement informer la Mauritius Revenue Authority (MRA) du fait que l'ajustement obligatoire a bien été réalisé.

**IMPORTANT**: vous devez **avoir effectué le réajustement salarial AVANT** cette procédure (voir FAQFR165). Et en fonction de quand et combien de mois vous avez effectué celle-ci, vous devez adapter la procédure qui suit.

Peut-être aussi avez-vous effectué une augmentation supplémentaire au montant de l'ajustement, auquel cas, rendez-vous en fin de ce document.

### **Comment faire ?**

Pour cela il convient de renvoyer les fichiers de déclaration à la MRA concernant les mois précédents concernés.

#### - Pour le mois d'Octobre 2024 :

Effectuez simplement votre fichier de déclaration comme vous le faite habituellement (format MNS ou format PACO)

#### - Pour le mois de Septembre 2024 :

Si vous avez suivi les instruction de la **FAQFR165**, vous avez normalement effectué l'ajustement salarial pour Septembre ainsi que pour les mois précédents de juillet et août rétroactivement (backpay). Le fichier généré concernant la CSG et que vous avez normalement déjà déposé à la MRA, contenait d'ores et déjà le montant de la CSG patronale correct. Vous n'avez donc normalement rien à payer.

Cependant II convient désormais d'informer la MRA que l'ajustement a bien été effectué (et donc que le champ « **Wage Relativity Adjustment (MUR)** » qui était à **zéro**, soit <u>désormais alimenté</u>.

Pour cela, il convient de vous repositionner sur la période de Septembre 2024

Puis procéder à la regénération du fichier CSG pour ce mois de Septembre afin d' effectuer une déclaration rectificative à la MRA.

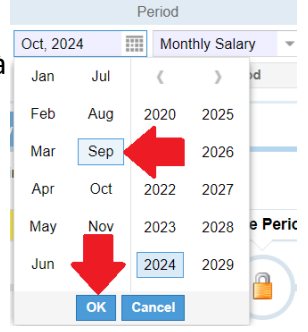

| R | Comment procéder à l'ajustement de la CSG pour l'augmentation<br>obligatoire des salaires et la déclaration des paies passées<br>rétroactivement à la MRA | FAQFR166 |
|---|----------------------------------------------------------------------------------------------------|----------|
|   | Prérequis : Connaissance de la gestion des rubriques de paie / Accès Administrateur + FAQFR165                                                            | V1.0     |

<u>ATTENTION</u>: <u>si vous utilisez le format PACO</u> (ne concerne pas le format MNS), vous ne pouvez <u>pas</u> utiliser ce format pour effectuer une déclaration rectificative. Vous devez alors modifier le format et choisir le format « MRA »

| Salariés             | 1            | Période           | Calcul Bulletins   |     |         | Déclaration              |           | Rapports      | Employ           | /eur      |
|----------------------|--------------|-------------------|--------------------|-----|---------|--------------------------|-----------|---------------|------------------|-----------|
| 🤱 Nouveau 🔻          | Oct, 2024    | Salaire Mensuel 💌 | 😳 Feuille de temps | Ŧ   | NSF/CSG | E Rapports statuta       | ires 🔻    | 💲 Paiements 🔻 | 🕞 Rubriques com. | 👷 Société |
| .ª Opération ▼       | 🧿 Paramètres | 🔒 Fermer période  | Calculer           | Ψ.  | PAYE    | Comptabilité             | :W.       | Rapports 🔻    | 🌼 Paramètres 🔹   |           |
| 💼 🚊 Salariés         | 🔰 Société 🎽  |                   |                    |     |         |                          |           |               |                  |           |
| Société              |              |                   |                    |     |         |                          |           |               |                  |           |
| Détails société      | Contact Paie | Banque Feuille de | temps Paramètres   | Doc | cuments |                          |           |               |                  |           |
| Périodes             |              |                   |                    |     |         | Périodicité de productio | on des Bu | lletins       |                  |           |
| Jour de clôture du l | nois:        |                   |                    |     |         | Mensuel                  |           |               |                  |           |
| 22                   |              |                   |                    |     | *       | Quinzaine                |           |               |                  |           |
| Date de paie:        |              |                   |                    |     |         | Hebdomadaire             |           |               |                  |           |
| 26                   |              |                   |                    |     | *       | Bonus Fin Annéo:         |           |               |                  |           |
| - Déclaration        |              |                   |                    |     |         | bulletin de paie sépa    | rée       |               |                  |           |
| Туре:                |              |                   |                    |     |         |                          | 0.000     |               |                  |           |
| MRA (PACO)           |              |                   |                    |     | *       | Période personnalisée    |           |               |                  |           |
| MRA                  |              |                   |                    |     |         | Période personnal        | isée      |               |                  |           |
| MNS                  |              |                   |                    |     |         | Titre:                   |           |               |                  |           |
| MRA (PACO)           |              |                   |                    |     |         |                          |           |               |                  |           |
| Langage d'impress    | ion.         |                   |                    |     |         | Date début:              |           |               |                  |           |
| English              |              |                   |                    |     | ¥       |                          |           |               |                  |           |
|                      |              |                   |                    |     |         | Jours:                   |           |               |                  |           |
|                      |              |                   |                    |     |         | 30                       |           |               |                  |           |
|                      |              |                   |                    |     |         | Modèle:                  |           |               |                  |           |
|                      |              |                   |                    |     |         | hasic                    |           |               |                  |           |

Puis allez dans la section 'Déclaration', cliquez sur le bouton [NSF/CSG] puis sur le bouton [Export] :

| Salariés            | P            | ériode           | Ca     | Icul Bulletins      |     |        | Déclaration |             | Ra         | apports          | Emplo         | yeur        |          |
|---------------------|--------------|------------------|--------|---------------------|-----|--------|-------------|-------------|------------|------------------|---------------|-------------|----------|
| 🔱 Nouveau 🔻         | Sept, 2024   | Salaire Mensuel  | 🔯 Feu  | ille de temps 🔍     | E N | SF/CSG | Rapports    | statutaires | • \$ Pai   | ements 🔻         | Rubriques com | 눭 Société   |          |
| nu∎ Opération ▼     | 🔯 Paramètres | 🔒 Ouvrir Période | 🔳 Calo | vuler v             | 3   |        | Comptabil   | ité         | • Ra       | pports 💌         | Paramètres •  | 🌍 Admin 🔻   | m        |
| 💼 🧵 Salarie         | es 💽 NSF/CSG |                  |        |                     |     |        |             |             |            |                  |               |             |          |
| NSF/CSG             |              |                  |        |                     |     |        |             | 🖌 Va        | lider Décl | aration en ligne | Exporter      | 30/10/2024  | lmprimer |
| Rechercher:         |              | Département      | ▼ B    | ureau / Site        | Ŧ   | Groupe |             | • ©         |            |                  |               |             |          |
| Détails             |              |                  | Co     | ontributions        |     |        |             |             | -          |                  |               |             |          |
| No. de salariés:    | 1            |                  | N      | PF:                 |     |        |             |             | Lev        | y: 719           | ,00           |             |          |
| Total base salaire: | 47.925,00    |                  | C      | sg: <b>2.157,00</b> |     |        |             |             |            |                  |               |             |          |
| Total à payer:      | 3.768,00     |                  | N      | SF: 892,00          |     |        |             |             |            |                  |               |             |          |
|                     | NID          | Nom              |        | Prénom              |     |        | Code Taux   | Période.    | Salaire    | Conts NSF        | CSG           | CSG Bonus . | Levy     |
|                     |              |                  |        |                     |     |        |             |             |            |                  |               |             |          |

Si vous utilisez le format PACO, un fichier de nom **npfmra20240930.csv** est généré (si ce n'est pas le cas, vérifiez bien que le format d'export est bien MRA et si oui, quittez et re-rentrez dans le logiciel pour que le changement de format soit enregistré. Si vous utilisez MNS, le nom de ficier généré se nomme **npfmns20240930.csv**.

| R                                                                 | Comment procéder à l'ajustement de la CSG pour l'augmentation<br>obligatoire des salaires et la déclaration des paies passées<br>rétroactivement à la MRA |                                                                                                    |                             |                         |                                                                     |  |  |  |  |  |
|-------------------------------------------------------------------|----------------------------------------------------------------------------------------------------|----------------------------------------------------------------------------------------------------|-----------------------------|-------------------------|---------------------------------------------------------------------|--|--|--|--|--|
|                                                                   | Prérequis : Connaissance                                                                                                    | R165 V1.0                                                                                                |                             |                         |                                                                     |  |  |  |  |  |
| <b><u>REMAR</u></b><br>le dépô<br>utilisan<br>vous in<br>utilisez | R <mark>QUE IMPORTANTE</mark> : L<br>et direct sur le site de l<br>t MNS. Pour les utilisa<br>vitons à suivre la proce<br>habituellement chez l           | 'exemple qui suit est<br>a MRA et non en<br>teurs de MNS, nous<br>édure que vous<br>MNS pour vos dépôts. | seervices8.mra.mu/CSG/login | Ma                      | ©u<br>W<br>W<br>W<br>W<br>W<br>W<br>W<br>W<br>W<br>W<br>W<br>W<br>W |  |  |  |  |  |
| Cliquez<br>un nou<br>s'ouvre<br>vous :                            | alors sur le bouton [D<br>vel onglet de votre nav<br>, puis entrez vos ident                                                                              | véclaration en ligne],<br>vigateur internet<br>ifiants et connectez                                      |                             | Usemame *<br>Password * | Login                                                               |  |  |  |  |  |
| Sélectio                                                          | onnez ensuite :                                                                                                    | Choose Return Type                                                                                       | Contribution Monthly Return | ٢                       |                                                                     |  |  |  |  |  |
| bien « (                                                          |                                                                                                    | Choose Income Year                                                                                       | July 2024 - June 2025       | 0                       |                                                                     |  |  |  |  |  |

bien « Contribution Monthly Return » (seul).

| Choose Income Year   |                       | -         |
|----------------------|-----------------------|-----------|
| *                    | July 2024 - June 2025 | Ŭ         |
| Choose Month *       | September 2024        | C         |
| Choose Filing Type * |                       | EEN INPUT |
|                      |                       |           |

Puis poursuivez le processus de dépôt jusqu'à arriver au téléchargement du fichier où vous retrouverez le fichier précédemment déposé. Cliquez alors sur le bouton **[Add new file]** et sélectionnez le fichier précédemment généré par **Payroll Mauritius** :

| File No. | File Name         | Status         | Add new file |
|----------|-------------------|----------------|--------------|
| File 1   | paco20240930 .csv | FILE SUBMITTED | 南            |

Finalisez alors le dépôt comme habituellement. Normalement vous devriez recevoir la confirmation de votre dépôt et comme la retenue CSG avait déjà été effectuée correctement, sans rien à payer !

| eservices@mra.mu <eservices@mra.mu></eservices@mra.mu>                                                                                                    | 30 octobre 2024 à 10:45                          |
|----------------------------------------------------------------------------------------------------|--------------------------------------------------|
|                                                                                                    |                                                  |
| Thank you for using the eservices facilities of MRA. Your online Con                                                                                                    | ribution Monthly Return for the period September |
| Thank you for using the eservices facilities of MRA. Your online Con 2024 has been submitted to MRA on 30 Oct 2024 at 10:45:33.                                                           | ribution Monthly Return for the period September |
| Thank you for using the eservices facilities of MRA. Your online Con 2024 has been submitted to MRA on 30 Oct 2024 at 10:45:33.<br>Your Employer Registration Number is and your acknowle | ribution Monthly Return for the period September |

| R | Comment procéder à l'ajustement de la CSG pour l'augmentation<br>obligatoire des salaires et la déclaration des paies passées<br>rétroactivement à la MRA | FAQFR166 |
|---|----------------------------------------------------------------------------------------------------|----------|
|   | Prérequis : Connaissance de la gestion des rubriques de paie / Accès Administrateur + FAQFR165                                                            | V1.0     |

#### - Pour le mois de Août 2024 :

Il convient là encore d'effectuer un dépôt rectificatif. Pour cela, positionnez vous sur la période de Paie de **Août 2024.** 

Puis, si l<u>'écran NSF/CSG est encore ouvert</u>, rafraîchissez la liste en cliquant sur le bouton *C* en bas de l'écran (s'il est fermé, rouvrez le).

Suivez alors la même procédure que pour le mois de Septembre 2024 en téléchargeant bien sûr le nouveau fichier correspondant aux données de Août 2024.

Par contre, du fait de l'ajustement réalisé, vous aurez un écart de paiement à régler pour la CSG et LEVY.

Contribution Monthly Return statement details confirmation

eservices@mra,mu <eservices@mra,mu> 30 octobre 2024 à 12:27 À : Thank you for using the eservices facilities of MRA. Your online Contribution Monthly Return for the period August 2024 has been submitted to MRA on 30 Oct 2024 at 12:26:58. Your Employer Registration Number is and your acknowledgement ID is The additional amount payable is MUR 176.

#### - Pour le mois de Juillet 2024 :

Il convient là encore d'effectuer un dépôt rectificatif. Pour cela, positionnez vous sur la période de Paie de **Juillet 2024.** 

Puis, si l<u>'écran NSF/CSG est encore ouvert</u>, rafraîchissez la liste en cliquant sur le bouton  $\mathbb{C}$  en bas de l'écran (s'il est fermé, rouvrez le).

Suivez alors la même procédure que pour le mois de Août 2024 en téléchargeant bien sûr le nouveau fichier correspondant aux données de Juillet 2024.

Là encore, vous devriez avoir un ajustement de paiement à effectuer.

#### Félicitation, vous avez normalement terminé !

<u>Remarque Importante</u> : Maintenant que vous avez effectué les ajustements nécessaires, <u>si vous</u> <u>utilisez le format PACO</u> habituellement, n'oubliez pas de remettre celui-ci « PACO » dans les paramètres de la Société, pour les mois suivants où vous pourrez alors, comme à l'accoutumée, effectuer le dépôt simultané du PAYE et des Contributions !

| R | Comment procéder à l'ajustement de la CSG pour l'augmentation<br>obligatoire des salaires et la déclaration des paies passées<br>rétroactivement à la MRA | FAQFR166 |
|---|----------------------------------------------------------------------------------------------------|----------|
|   | Prérequis : Connaissance de la gestion des rubriques de paie / Accès Administrateur + FAQFR165                                                            | V1.0     |

# Effectuer un réajustement manuellement

Il peut arriver des cas où vous avez effectué une augmentation supérieure à l'ajustement obligatoire, auquel cas, il se pourrait que le fichier déposé ne corresponde pas (car en utilisant la section de paie 1010 pour l'augmentation, celle-ci a reçu à la fois le montant de l'ajustement ET l'augmentation supplémentaire). La conséquence de ceci est que vos fichiers de déclaration sont refusés au moment du dépôt.

**Payroll Mauritius** vous permet d'insérer le montant du réajustement (seul) directement dans le fichier de dépôt que vous générez à destination de la MRA.

Pour cela, allez dans les [Paramètres] puis 'Champs Paramétrage' et cliquez sur le bouton [Ajouter champ paramètre] puis entrez :

- identifiant : relativity\_amount (obligatoirement écrit ainsi)
- Nom : Montant ajustement (vous pouvez personnaliser)
- Type : numberfield (obligatoire) puis cliquez sur [OK] pour valider

| 5                         | Dóriodo                                                                                                    |                                                                                                    | Calcul Bulloti                                                                                                    | ne                                                                                                    |                                                                                                    | Déclaration                                                                                                    |                                                                                                    | Dannorte                                                                                                    | E                                                                                                    | molow                                                                                                    | our                                                                                                    |                                                                                                    |                                                                                                    |
|---------------------------|----------------------------------------------------------------------------------------------------|----------------------------------------------------------------------------------------------------|----------------------------------------------------------------------------------------------------|----------------------------------------------------------------------------------------------------|----------------------------------------------------------------------------------------------------|----------------------------------------------------------------------------------------------------|----------------------------------------------------------------------------------------------------|----------------------------------------------------------------------------------------------------|----------------------------------------------------------------------------------------------------|----------------------------------------------------------------------------------------------------|----------------------------------------------------------------------------------------------------|----------------------------------------------------------------------------------------------------|----------------------------------------------------------------------------------------------------|
| 5                         | renoue                                                                                                    |                                                                                                    | Galcul Dulleti                                                                                                    | 15                                                                                                    |                                                                                                    | Deciaration                                                                                                    |                                                                                                    | Nappons                                                                                                    | L                                                                                                    | npioy                                                                                                    | eui                                                                                                    |                                                                                                    |                                                                                                    |
| Août, 2024                | Salaire Mensuel 💌                                                                                                    | ŝ                                                                                                    | 🎐 Feuille de temp                                                                                                    | os 🔻                                                                                                    | SF/CSG                                                                                                    | 📑 Rapports statutai                                                                                                    | res 🔻                                                                                                    | \$ Paiements *                                                                                                    | 🕞 Rubriques                                                                                                    | com.                                                                                                    | 뉥 Socie                                                                                                    | été                                                                                                    |                                                                                                    |
| on 🔻 💆 Paramètres         | Ouvrir Période                                                                                                    |                                                                                                    | Calculer                                                                                                    |                                                                                                    | PAYE                                                                                                    | Comptabilité                                                                                                    |                                                                                                    | Rapports 💌                                                                                                    | Paramètres                                                                                                    | - v                                                                                                    | 🌍 Adm                                                                                                    | in *                                                                                                    | Im                                                                                                    |
| Salariés 📑 Champs F       | aramétrage ×                                                                                                    |                                                                                                    |                                                                                                    |                                                                                                    |                                                                                                    |                                                                                                    |                                                                                                    |                                                                                                    | 1                                                                                                    |                                                                                                    | Alau                                                                                                    | ter ehe                                                                                                    |                                                                                                    |
| arametrage pour Societe   | Z retCher.                                                                                                    |                                                                                                    | 8                                                                                                    |                                                                                                    |                                                                                                    |                                                                                                    |                                                                                                    |                                                                                                    |                                                                                                    |                                                                                                    | B Ajou                                                                                                    | ter cria                                                                                                    | np parametre                                                                                                    |
| nt Nom                    | Туре                                                                                                    |                                                                                                    | Données                                                                                                    |                                                                                                    |                                                                                                    |                                                                                                    |                                                                                                    | Catégorie †                                                                                                    | Employee ac                                                                                                    | cess                                                                                                    | Position                                                                                                    |                                                                                                    | E 3 e fo                                                                                                    |
| ref Per Km Refund         | numberfi                                                                                                    | eld                                                                                                    |                                                                                                    |                                                                                                    |                                                                                                    |                                                                                                    |                                                                                                    |                                                                                                    | No access                                                                                                    |                                                                                                    | 0                                                                                                    |                                                                                                    | No                                                                                                    |
| elec Internet Electricity | Allowance numberfi                                                                                                    | eld                                                                                                    |                                                                                                    |                                                                                                    |                                                                                                    |                                                                                                    |                                                                                                    |                                                                                                    | No access                                                                                                    |                                                                                                    | 0                                                                                                    |                                                                                                    | Non                                                                                                    |
| nount Montant ajusteme    | nt numberfi                                                                                                    | eld                                                                                                    | *                                                                                                    |                                                                                                    | 5                                                                                                    |                                                                                                    |                                                                                                    |                                                                                                    | No access                                                                                                    | *                                                                                                    | 0                                                                                                    | ÷                                                                                                    |                                                                                                    |
|                           |                                                                                                    |                                                                                                    |                                                                                                    |                                                                                                    |                                                                                                    |                                                                                                    |                                                                                                    |                                                                                                    |                                                                                                    |                                                                                                    |                                                                                                    |                                                                                                    |                                                                                                    |
|                           | Août, 2024 III<br>Août, 2024 III<br>Paramètres<br>Paramètres<br>Champs P<br>ramétrage pour Société<br>Int<br>Nom<br>ref<br>Per Km Refund<br>elec<br>Internet Electricity<br>nount<br>Montant ajusteme | s Période Août, 2024 Salaire Mensuel  Paramètres Ouvrir Période  alariés Champs Paramétrage  ramétrage pour Société Per Km Refund numberfie elec Internet Electricity Allowance numberfie | s Période Août, 2024 III Salaire Mensuel  Paramètres Ouvrir Période III Paramètres Ouvrir Période IIII Paramètres Champs Paramétrage IIIII Paramétrage IIIIIIIIIIIIIIIIIIIIIIIIIIIIIIIIIIII | s Période Calcul Bulletin<br>Août, 2024 III Salaire Mensuel Calcul Bulletin<br>Paramètres Ouvrir Période Calculer<br>Calculer<br>Calcu | s Période Calcul Bulletins<br>Août, 2024 III Salaire Mensuel Calcul Bulletins<br>Paramètres Ouvrir Période Calculer Calculer<br>Calculer Calculer<br>Calculer<br>Calcu | s Période Calcul Bulletins<br>Août, 2024 III Salaire Mensuel  Feuille de temps  Paramètres Ouvrir Période Calculer  PAYE alariés Champs Paramétrage ramétrage pour Sociélé 2 reccher: | Sector     Période     Calcul Bulletins     Déclaration       Août, 2024 III Salaire Mensuel     Image: Salaire Mensuel     Image: Salaire Mensuel     Im | Second Second | S     Période     Calcul Bulletins     Déclaration     Rapports       Août, 2024 III Salaire Mensuel •     Image: Salaire Mensuel •     Image: Salaire Mensuel • | s     Période     Calcul Bulletins     Déclaration     Rapports     Failure Mensuel       Août, 2024 III Salaire Mensuel     Feuille de temps     NSF/CSG III Rapports statutaires     Paiements     Rubriques       n     Paramètres     Ouvrir Période     Calculer     PAYE     Comptabilité     Rapports       slariés     Champs Paramétres     Ouvrir Période     Calculer     I       ramétreze pour Société     2 orcher:     I       neref     Per Km Refund     numberfield     No access       elec     Internet Electricity Allowance     numberfield     No access       noumit     Montant ajustement     numberfield     No access | S     Période     Calcul Bulletins     Déclaration     Rapports     Employ       Août, 2024 III Salaire Mensuel     Image: Salaire Mensuel     Image: Salaire Mensuel     I | S     Période     Calcul Bulletins     Déclaration     Rapports     Employeur       Août, 2024 III Salaire Mensuel     I Periode     I NSF/CSG III Rapports statutaires      Paramètres      Rapports     Rapports     Rapports     I Rapports     Rapports     I Rapports     Rapports     I Rapports     Rapports     Rapports     I Rapports     I Rapports <td< td=""><td>S       Période       Calcul Bulletins       Déclaration       Rapports       Employeur         Août, 2024 III Salaire Mensuel •       Selaire Mensuel •       Seclété       Paramètres •       Admin •         n •       Paramètres •       Ouvrir Période       Image: Calculer •       Image: Calculer •       Image: Calcul</td></td<> | S       Période       Calcul Bulletins       Déclaration       Rapports       Employeur         Août, 2024 III Salaire Mensuel •       Selaire Mensuel •       Seclété       Paramètres •       Admin •         n •       Paramètres •       Ouvrir Période       Image: Calculer •       Image: Calculer •       Image: Calcul |

Allez ensuite dans les fiches profil des Salariés concernés, puis dans l'onglet des '**Paramètres privés**', cliquez sur le bouton **[Ajouter Paramètre]** et dans liste choisissez le champ que vous venez de créer :

| Comment procéder à l'ajustement de la CSG pour l'augmentation<br>obligatoire des salaires et la déclaration des paies passées<br>rétroactivement à la MRA | FAQFR166 |
|----------------------------------------------------------------------------------------------------|----------|
| Prérequis : Connaissance de la gestion des rubriques de paie / Accès Administrateur + FAQFR165                                                            | V1.0     |

| & N                                            | 🔱 Nouveau 👻 🛛 Aoùt, 2024 🏢 Salaire Mensuel 👻 💟 Fe |   |       | 👩 Fe 🐃 le te | le temps 👻 📃 NSF/CS0          |                                                   | 🖪 Rapports statutaires 💌 |                   | 💲 Palements 💌 |        | Rubriques com       | 📄 Société   |           |              |
|------------------------------------------------|---------------------------------------------------|---|-------|--------------|-------------------------------|---------------------------------------------------|--------------------------|-------------------|---------------|--------|---------------------|-------------|-----------|--------------|
| 110                                            | 👬 Opération 👻 🧿 Paramètres 🙆 Ouvrir Période. 🗮 Ci |   |       | 11.0         | Ψ                             | PAYE                                              | Comptabilité             | *                 | Rapports      | * () F | Paramètres          | r 🌍 Admin 🔻 | In        |              |
|                                                |                                                   |   |       | * 8 💼        |                               |                                                   |                          |                   |               |        |                     |             |           |              |
| 🧔 🖻                                            |                                                   |   |       |              |                               |                                                   |                          |                   |               |        | Accès Staff Connect |             | Supprimer | Valide       |
|                                                |                                                   |   |       |              |                               |                                                   |                          | Paramètres privés |               |        |                     |             |           |              |
| Paramètres privés pour les calculs de bulletin |                                                   |   |       |              | 🔯 P                           | aramètre                                          |                          |                   | 8             |        |                     |             | Ajoute    | er Paramètre |
|                                                | De                                                | à | Titre |              |                               |                                                   |                          |                   | /alider       |        |                     |             |           | dentifiant   |
|                                                | Per Km Refund                                     |   |       |              | Para<br>Valee<br>Date<br>Date | Paramètre:<br>Veleur:<br>Date début:<br>Date fin: |                          |                   |               |        |                     |             | F         | ber_km_ref   |

puis <u>entrez le montant souhaité</u> dans la zone Valeur cliquez sur [Valider] et enregistrez la fiche du Salarié en cliquant sur [Valider].

ATTENTION – Il vous appartient alors de calculer vous même cette valeur.

Il convient alors que vous puissiez aller sur la période de paie du mois où vous avez effectué l'ajustement+augmentation puis que vous refassiez le dépôt du fichier auprès de la MRA. Le montant pris pour le champ « **Wage Relativity Adjustment (MUR)** » dans le fichier .csv généré, ne sera pas alors calculé mais celui que vous aurez entré.

Attention, si vous utilisez le format PACO, référez vous à la remarque de la Page 2 de ce document concernant le format « MRA » à utiliser pour un dépôt de modification. Et une fois la procédure terminée, pensez à re-sélectionner le format « PACO ».

<u>Remarque</u>: Si vous souhaitez effectuer un dépôt avec le champ « Wage Relativity Adjustment (MUR) » à zéro, vous devez entrez la valeur -1 dans le paramètre relativity\_amount (la valeur zéro n'est pas prise en comptesi vous la saisissez dedans).